# Pflegestatistik 2021 stationär (Kurzzeitpflege) und teilstationär (Tagespflege)

## neue Version benötigt 🔨

Um die Erhebung korrekt durchführen zu können, ist die Version 9.27.1 / 10.10.27.10 / 10.27.1 zwingend erforderlich. Lassen Sie sich die benötigte Version über unseren Kundenservice freischalten. Senden Sie hierfür bitte eine E-Mail an servicedesk. ambulant@medifox.de.

Sie haben das Anschreiben zu der Pflegestatistik 2021 erhalten und sind dazu aufgefordert, die Pflegestatistik 2021 einzureichen. Wir zeigen Ihnen hier, wie Sie diese einfach mit MediFox erstellen können.

Bitte beachten Sie dabei die Vorgaben, die Ihnen in dem Anschreiben mitgeteilt wurden.

Die Pflegestatistik besteht aus fünf Teilbereichen.

Bereich A für die Angaben zu Ihrer Einrichtung

Bereich B die verfügbaren Plätze

Bereich C für die Vergütung

Bereich D für den Personalbestand (Arbeitsverhältnis)

Bereich E für die Angaben der Pflegebedürftigen (Verträge)

Die Teilbereiche sind, wie in der folgenden Anleitung beschrieben, auszufüllen.

Die Eingabe ist für Sie dieses Jahr noch einfacher geworden, weil wir den Ablauf für die Eingabe sowie die Personal- und Klientenauswahl in einem praktischen Eingabeassistenten kombiniert haben.

Informationen vom Bundesamt f
ür Statistik 
über die 
Änderungen in der Pflegestatistik 2021 (station
äre und teilstation
äre Pflegeeinrichtungen)

Wir möchten gerne darauf hinweisen, dass es für die (teil-)stationären Dienste bei der aktuellen Erhebung 2021 einige Änderungen im Detail gegenüber der letzten Erhebung im Jahr 2017 gibt. Sie sind eine Folge der Änderungen des Pflegeversicherungsgesetzes.

Zusätzliches Personal zur Unterstützung der Leistungserbringung (§ 8 Absatz 6 SGB XI) sowie für für zusätzliche Betreuung und Aktivierung (§ 43b SGB XI) werden nun in der Auswertung berücksichtigt. Vergütungszuschläge zur Unterstützung der Leistungserbringung durch zusätzliches Pflegepersonal (§ 8 Absatz 6 SGB XI) sind jedoch nicht zu berücksichtigen. Für teilstationäre Einrichtungen ist zusätzliches Pflegepersonal nach § 8 Absatz 6 SGB XI jedoch nicht relevant. Zusätzliches Pflegepersonal ist Personal, welches über das Personal hinausgeht, das die Pflegeeinrichtung nach der Pflegesatzvereinbarung gemäß § 84 Absatz 5 Satz 2 Nummer 2 vorzuhalten hat. Für Details sollte das Schreiben zur Pflegestatistik 2021 zurate gezogen werden.

Zudem wird sowohl für das Personal als auch für die Pflegebedürftigen ab dieser Erhebung die Geschlechtsausprägung "divers" zusätzlich erfasst. Unter "divers" bzw. "ohne Angabe" werden nach dem Personenstandsgesetz (§ 22 Absatz 3) im Geburtenregister Personen geführt, die weder dem weiblichen noch dem männlichen Geschlecht zugeordnet werden.

Sollten Sie bei Ihren Mitarbeitern oder den Klienten die Geschlechtsausprägung "divers " oder "ohne Angabe" erfassen müssen, so hilft Ihnen der MediFox Kundenservice gerne weiter.

Voraussetzung für die reibungslose Datenerhebung ist, dass die Stammdaten der Klienten und Mitarbeiter korrekt gepflegt sind. Teilstationäre und stationäre Einrichtungen haben dabei dieselbe Erhebung durchzuführen. Sollte nur eine dieser beiden Kategorien auf Ihre Einrichtung zutreffen, lassen Sie die übrigen Angaben in der Erhebung einfach aus.

## Verwandte Artikel

- Nutzung der Gästeliste
   Pflegestatistik 2021 stationär (Kurzzeitpflege) und
- teilstationär (Tagespflege)

| Pfleg                             | estatistikverordnur                                                                                                    | ng Tagespflege.                                                                                                    |                                                                                                    |                                                                                                    |
|-----------------------------------|----------------------------------------------------------------------------------------------------|----------------------------------------------------------------------------------------------------|----------------------------------------------------------------------------------------------------|----------------------------------------------------------------------------------------------------|
| Gi *<br>Datai Stammo              | lesen Dokumentasian Pflegeplanung Tagatapflege Verwahung Abrechn.                                                                                                    | MD Antibulare - UF<br>ing Personakonsetzplanung Zeiserlessung Statistik Controlling Entenlungen 7<br>12. Kitemasia kommunister                                                                                                    | HomeCare Antoxianse Kankenplege 🛛 🖉 _ 🔊                                                                                                    | 5 ×                                                                                                    |
| Stammdaten (                      | Willowsen Cridy Wagner                                                                                                    | O Aufgatien office C Kosten (Frice                                                                                                    | 0 Terrine aussistered Alle ansets                                                                                                    | een                                                                                                    |
| Q<br>Klenten                      | MD Ambulant                                                                                                    | Aktuelle Al Constructionskie<br>Generationskie Generationskie Generationskie Generationskie Generationskie Generationskie Generation Statisticskie Generation Statisticskie Generationskie Generationskie Ge | Aktuelle Termine                                                                                                    |                                                                                                    |
| Konsitzerstein                    | Schnellstart                                                                                                    | Physecaticalities and and a physical and a physical and physical and physical and    |                                                                                                    |                                                                                                    |
| Acres 1                           | Q Kiertenverwaltung                                                                                                    | > Deportantipa                                                                                                    |                                                                                                    |                                                                                                    |
| Xuaweager                         | Risiko- und Potenzialanałyse (RuPAB)                                                                                                    |                                                                                                    |                                                                                                    |                                                                                                    |
| Marbeller                         | Pflegedokumentation                                                                                                    | <u> </u>                                                                                                    |                                                                                                    |                                                                                                    |
| interesterion                     | Leistungsplanung                                                                                                    |                                                                                                    |                                                                                                    |                                                                                                    |
| Stanvalates                       | Diesstplanung                                                                                                    |                                                                                                    |                                                                                                    |                                                                                                    |
| Dokumentation<br>Priegeplanung    |                                                                                                    |                                                                                                    |                                                                                                    |                                                                                                    |
| Tagespflege<br>Verwaltung         |                                                                                                    | Datenbankwartung erfolgreich                                                                                                    | In Learning                                                                                                    | >                                                                                                    |
| Pers. Direatipt.<br>Zeiter Senang | R <sup>d</sup> ND Rearce                                                                                                    |                                                                                                    | hy matters                                                                                                    | _                                                                                                    |
| Stotuck<br>Controlling            | dl. Controlling                                                                                                    | , v                                                                                                    |                                                                                                    |                                                                                                    |
| Dflag                             | e etetietiku oranaka ur                                                                                                    |                                                                                                    | hlan                                                                                                    |                                                                                                    |
|                                   | <ul> <li>a. Stichtag: Der<br/>vorausgewählt</li> <li>b. Verzeichnis: H<br/>erstellende Da<br/>gespeichert un<br/>Excel geöffnet</li> <li>Diese Datei lei<br/>hat. In der Reg</li> </ul>                                                                                                    | Stichtag ist immer dei<br>Das Datum muss als<br>Hier muss das Zielver,<br>tei gespeichert werde<br>da kann mit herkömml<br>und bearbeitet werde<br>ten Sie dann an die S<br>gel ist dies das zustän                                                                                                    | r 15.12. jedes zwei<br>so nicht bearbeitet<br>zeichnis ausgewäh<br>n soll. Die Pfleges<br>ichen Textbearbeit<br>n.<br>telle weiter, die die<br>dige Landesamt, w                                                 | ten Jahres und ist bere<br>werden.<br>It werden, in dem die z<br>itatistik wird als CSV-Di<br>ungsprogrammen oder<br>e Daten bei Ihnen ange<br>velches Ihnen im Vorfel                                          |
|                                   | <ul> <li>a. Stichtag: Der vorausgewählt</li> <li>b. Verzeichnis: Herstellende Da gespeichert un Excel geöffnet Diese Datei lei hat. In der Reg Unterlagen zug Daten wie Nach</li> </ul>                                                                                                    | Stichtag ist immer de<br>Stichtag ist immer de<br>Das Datum muss als<br>Hier muss das Zielver<br>tei gespeichert werde<br>Id kann mit herkömml<br>und bearbeitet werde<br>ten Sie dann an die S<br>gel ist dies das zustän<br>gesendet hat. Die CS'<br>chnamen oder Vornam                                                                                                    | r 15.12. jedes zwei<br>so nicht bearbeitet<br>zeichnis ausgewäh<br>n soll. Die Pfleges<br>chen Textbearbeit<br>n.<br>telle weiter, die die<br>dige Landesamt, w<br>/-Datei beinhaltet h<br>nen und ist damit au  | ten Jahres und ist bere<br>werden.<br>hlt werden, in dem die z<br>statistik wird als CSV-D<br>ungsprogrammen oder<br>e Daten bei Ihnen ange<br>velches Ihnen im Vorfel<br>keine personenbezogen<br>nonymisiert. |
|                                   | <ul> <li>a. Stichtag: Der vorausgewählt</li> <li>b. Verzeichnis: Herstellende Da gespeichert un Excel geöffnet Diese Datei lei hat. In der Reg Unterlagen zug Daten wie Nac</li> <li>Pflegestatistikerordnung Angen zu Einfordnug verging Persenellengen Angen zu Einfordnug verging Statiste exportieren</li> </ul> | Stichtag ist immer den<br>Stichtag ist immer den<br>Das Datum muss als<br>Hier muss das Zielver,<br>tei gespeichert werde<br>d kann mit herkömml<br>und bearbeitet werde<br>ten Sie dann an die S<br>gel ist dies das zustän<br>gesendet hat. Die CS <sup>1</sup><br>chnamen oder Vornam                                                                                                    | r 15.12. jedes zwei<br>so nicht bearbeitet<br>zeichnis ausgewäh<br>n soll. Die Pfleges<br>ichen Textbearbeit<br>n.<br>telle weiter, die die<br>dige Landesamt, w<br>/-Datei beinhaltet h<br>nen und ist damit a  | ten Jahres und ist bere<br>werden.<br>It werden, in dem die z<br>statistik wird als CSV-D<br>ungsprogrammen oder<br>e Daten bei Ihnen ange<br>velches Ihnen im Vorfel<br>keine personenbezogen<br>nonymisiert.  |
|                                   | <ul> <li>a. Stichtag: Der vorausgewählt</li> <li>b. Verzeichnis: Herstellende Da gespeichent um Excel geöffnet Diese Datei lei hat. In der Reg Unterlagen zug Daten wie Nach</li> <li>Pflegstatistikerendunger</li> <li>Angehen zu Einschung</li> <li>Verglung</li> <li>Pregestatistikerenderander</li> </ul>        | Stichtag ist immer dei<br>Stichtag ist immer dei<br>Das Datum muss als<br>Hier muss das Zielver<br>tei gespeichert werde<br>id kann mit herkömml<br>und bearbeitet werde<br>ten Sie dann an die S<br>gesendet hat. Die CS<br>chnamen oder Vornam                                                                                                    | r 15.12. jedes zwei<br>so nicht bearbeitet<br>zeichnis ausgewäh<br>n soll. Die Pfleges<br>ichen Textbearbeit<br>n.<br>telle weiter, die die<br>dige Landesamt, w<br>/-Datei beinhaltet I<br>teen und ist damit a | ten Jahres und ist bere<br>werden.<br>It werden, in dem die z<br>statistik wird als CSV-D<br>ungsprogrammen oder<br>e Daten bei Ihnen ange<br>velches Ihnen im Vorfel<br>keine personenbezoger<br>nonymisiert.  |
|                                   | <ul> <li>a. Stichtag: Der vorausgewählt</li> <li>b. Verzeichnis: Herstellende Da gespeichent um Excel geöffnet Diese Datei lei hat. In der Reg Unterlagen zug Daten wie Nach</li> <li>Pflegstatistikererdnunge Angehen un Einschung Verglung Personberand Pflegstebetärtige Statistie exporteren</li> </ul>          | Stichtag ist immer dei<br>Stichtag ist immer dei<br>Das Datum muss als<br>Hier muss das Zielver<br>tei gespeichert werde<br>id kann mit herkömml<br>und bearbeitet werde<br>ten Sie dann an die S<br>gesendet hat. Die CS<br>chnamen oder Vornam                                                                                                    | r 15.12. jedes zwei<br>so nicht bearbeitet<br>zeichnis ausgewäh<br>n soll. Die Pfleges<br>ichen Textbearbeit<br>n.<br>telle weiter, die die<br>dige Landesamt, w<br>/-Datei beinhaltet i<br>hen und ist damit a  | ten Jahres und ist bere<br>werden.<br>It werden, in dem die z<br>statistik wird als CSV-D<br>ungsprogrammen oder<br>e Daten bei Ihnen ange<br>velches Ihnen im Vorfel<br>keine personenbezoger<br>nonymisiert.  |

1. Geben Sie nun die allgemeinen Angaben zur Einrichtung an:

- Nummer der Pflegeeinrichtung: Dies ist die 6-stellige Nummer, die Ihre Einrichtung beim Statistischen Bundesamt eindeutig identifiziert. Diese erhalten Sie vom Statistischen Bundesamt.
- b. Art des Trägers: Hier ist zunächst "Privater Träger" vorbelegt. Diese Angabe sollte, wenn notwendig, Ihrer Einrichtung entsprechend angepasst werden.
- c. Art des Pflegeheims: Hier wählen Sie aus, welches Klientel bei Ihnen betreut wird. Das können z. B. überwiegend ältere Menschen oder auch behinderte Menschen sein.
- d. Nach organisatorischen Einheiten:

Pflegeheim (Leistungen nach SGB XI)

Hier wird zuerst zwischen dem Angebot nach Versorgungsverträgen des Pflegeheims unterschieden. Diese werden unterschieden in vollständige Dauer-, Kurzzeit-, Tages und Nachtpflege. Hier ist eine Auswahl nötig, wobei die Mehrfachnennung möglich ist. Bei der Kurzzeitpflege soll die "eingestreute" Kurzzeitpflege grundsätzlich nicht berücksichtigt werden. Die organisatorische Einheit muss ausschließlich oder als Teil einer ein- bzw. mehrgliedrigen Einrichtung dem Zweck der Kurzzeitpflege dienen. Es reicht also beispielsweise nicht aus, wenn ein Dauerpflegeplatz zeitweise als Kurzzeitpflegeplatz umfunktioniert wird, sondern die Kurzzeitpflege muss zum Kerngeschäft gehören.

Pflegeheim mit angeschlossenem ambulanten Hilfsdienst (optional)

Sollte die Einrichtung einen angeschlossenen ambulanten Hilfsdienst haben, muss dies vermerkt werden. Sollte dies der Fall sein, ist das Ausfertigen einer Pflegestatistik für ambulante Dienste ebenfalls notwendig. Es wird unterschieden, ob Leistungen nach SGB XI oder sonstige ambulante Hilfeleistungen angeboten werden. Es können auch beide Möglichkeiten angeboten werden.

Pflegedienst in Anbindung an (optional)

Für den Fall, dass Ihre Einrichtung an eine andere (Hilfs-)Einrichtung angebunden ist, geben Sie dies entsprechend an. Die Auswahlmöglichkeiten sind optional und eine Mehrfachnennung ist möglich. Eine "Anbindung" liegt vor, wenn sowohl ein organisatorischer Zusammenhang (z. B. gemeinsame Verwaltung) als auch räumliche Nähe gegeben sind.

Pflegeheim mit medizinischer Versorgung nach SGB V (optional)

Setzen Sie hier einen Haken, wenn es sich bei Ihrer Einrichtung um ein Pflegeheim mit dem Angebot der medizinischen Versorgung nach SGB XI handelt. Dabei wird die Versorgung durch im Heim beschäftigte Ärztinnen bzw. Ärzte (sogenannte Heimärzte) gewährleistet

| <ul> <li>Einstellungen</li> </ul>                                         | Nummer der Pflegeeinrichtung:                                                                                                    |           |  |  |  |  |  |  |
|---------------------------------------------------------------------------|----------------------------------------------------------------------------------------------------|-----------|--|--|--|--|--|--|
| Angaben zur Einrichtung<br>Verfügbare Plätze                              | Art des Trägers: Privater Träger                                                                                                    |           |  |  |  |  |  |  |
| Vergütung<br>Personalbestand<br>Pflegebedürftige<br>Statistik exportionen | Art des Pflegeheims<br>nach der überwiegenden Personengruppe:<br>Pflegeheim für ältere Menschen                                                                                                    | ~         |  |  |  |  |  |  |
| Statistik exportieren                                                     | nach organisatorischen Einheiten:                                                                                                    |           |  |  |  |  |  |  |
|                                                                           | Pflegeheim (Leistungen nach SGB XI):                                                                                                    |           |  |  |  |  |  |  |
|                                                                           | Kurzzeitpflege (keine 'eingestreute' Kurzzeitpflege)     Tagespflege     Nortendege                                                                                                    |           |  |  |  |  |  |  |
|                                                                           | Interligence     Pflegeheim mit angeschlossenem ambulanten Hilfsdienst:     Leistungen nach SGB XI     onsnitge ambulante Hilfeleistungen (z.8. häusliche Krankenpflege oder Haushaltshilfe nach     dem SGB V Hilfe zur Pfleer and hen SGB XII (Frührer RSHG) Mobiler Sozialer Dienst)                        |           |  |  |  |  |  |  |
|                                                                           | Pflegedienst in Anbindung an:<br>eine Wohneinrichtung (z.B. Altenheim, Altenwohnheim, betreuzes Wohnen)<br>an ein Kankenhaus, eine Vorsonge- oder Rehabilitationseinrichtung oder ein Hosptz<br>einen Dienst oder eine Einrichtung der Eingliederungshilfe (einschließlich<br>Wohneim für behinderst Werschen) |           |  |  |  |  |  |  |
|                                                                           | <ul> <li>Pflegeheim mit medizinischer Verzorgung nach SGB V durch im Heim beschäftigte/n<br/>Ärztin/Arzt (sogenannte Heimärzte)</li> </ul>                                                                                                    |           |  |  |  |  |  |  |
|                                                                           | Zurück Weiter                                                                                                    | Abbrechen |  |  |  |  |  |  |

2. Wenn Sie alle Angaben korrekt vorgenommen haben, klicken Sie auf "Weiter".

| Verfügbare Plätze                                                                                                    |                                                                                                    |                                                                                             |                                                                                 |                                                                                                    |
|----------------------------------------------------------------------------------------------------|----------------------------------------------------------------------------------------------------|---------------------------------------------------------------------------------------------|---------------------------------------------------------------------------------|----------------------------------------------------------------------------------------------------|
| <ol> <li>Geben Sie an, wie viele<br/>teilstationär) anbieten. I<br/>Es werden nur Felder ir<br/>werden.</li> <li>a. Im vollstationä</li> </ol> | Pflegeplätze Sie in bestimmter<br>Damit sind die vorhandenen und<br>n den Bereichen ausgefüllt, die v<br>ren Bereich                                                                                                    | Bereiche<br>I nicht die<br>von Ihrer I                                                      | en (vollsta<br>belegten<br>Einrichtun                                           | tionär /<br>Plätze gemeint.<br>g angeboten                                                                                   |
| Hier tragen Sie<br>vorhalten. Die<br>Bei den Plätze<br>Kurzzeitpflege<br>kurzzeitpflege<br>werden im Fele<br>Pflegeplätze, c                   | e zunächst ein, wie viele Plätze<br>Anzahl der Plätze ist jeweils in<br>n für Kurzzeitpflege sind nur sol<br>vorgehalten werden. Dauerfleg<br>eingesetzt werden (sogenannte<br>d "Eingestreute Kurzzeitpflege"<br>teren Pflegeangebote und Pfleg | Sie in der<br>1- bis 4-B<br>iche geme<br>eplätze, v<br>e "eingest<br>separat a<br>esätze vo | Dauer- un<br>ett-Zimme<br>eint, die au<br>velche nur<br>reute Kurz<br>ingegeber | nd Kurzzeitpflege<br>ar zu unterteilen.<br>usschließlich für<br>r zeitweise für die<br>zzeitpflege"),<br>n.<br>ard des Heims |
| abweichen, we<br>b. <i>Im teilstationär</i>                                                                                                    | rden im Feld "Sonderbereiche"<br>ren Bereich                                                                                                    | angegeb                                                                                     | en.                                                                             |                                                                                                    |
| Pflegestatistikverordnung                                                                                                    |                                                                                                    |                                                                                             | ×                                                                               |                                                                                                    |
| <ul> <li>Einstellungen</li> <li>Angaben zur Einrichtung</li> </ul>                                                                             | Zahl der verfügbaren Plätze (Betten) nach SGB XI                                                                                                    |                                                                                             |                                                                                 |                                                                                                    |
| Verfügbare Plätze                                                                                                    | Im vollstationären Bereich                                                                                                    | Dauerpflege                                                                                 | Kurzzeitpflege                                                                  |                                                                                                    |
| Personalbestand                                                                                                    | verfügbare Plätze in 1-Bett-Zimmern:                                                                                                    | 20                                                                                          |                                                                                 |                                                                                                    |
| Pflegebedürftige                                                                                                    | verfügbare Plätze in 2-Bett-Zimmern:                                                                                                    | 15                                                                                          |                                                                                 |                                                                                                    |
| Stadsok exportieren                                                                                                    | verfügbare Plätze in 3-Bett-Zimmern:                                                                                                    |                                                                                             |                                                                                 |                                                                                                    |
|                                                                                                    | verfügbare Plätze in 4-Bett-Zimmern:                                                                                                    | Fingestreute                                                                                |                                                                                 |                                                                                                    |
|                                                                                                    |                                                                                                    | Kurzzeitpflege                                                                              |                                                                                 |                                                                                                    |
|                                                                                                    | darunter: Zahl der Dauerpflegeplätze, die flexibel für die<br>Kurzzeitpflege genutzt werden können (nach Versorgungsvertrag)                                                                                                    |                                                                                             |                                                                                 |                                                                                                    |
|                                                                                                    |                                                                                                    | Sonderbereiche                                                                              |                                                                                 |                                                                                                    |
|                                                                                                    | darunter: Zahl der Dauerpflegeplätze mit – vom Standard des<br>Heims – abweichenden Pflegeangeboten und -sätzen (z.B. für                                                                                                    | 5                                                                                           |                                                                                 |                                                                                                    |
|                                                                                                    | Apalliker oder schwerst Demente)                                                                                                    |                                                                                             | Neckerflere                                                                     |                                                                                                    |
|                                                                                                    | Plätze (Betten) ingesamt                                                                                                    | 1 agespriege                                                                                | wachtpriege                                                                     |                                                                                                    |
|                                                                                                    | naite (bewen) ingesanic                                                                                                    | 19                                                                                          |                                                                                 |                                                                                                    |
|                                                                                                    |                                                                                                    |                                                                                             |                                                                                 |                                                                                                    |
|                                                                                                    |                                                                                                    |                                                                                             |                                                                                 |                                                                                                    |
|                                                                                                    |                                                                                                    | Zurück Weit                                                                                 | er Abbrechen                                                                    |                                                                                                    |
|                                                                                                    |                                                                                                    |                                                                                             |                                                                                 | J                                                                                                    |
| Im Abschnitt fü<br>Betten insgesa<br>Verfügbare Pla                                                                                            | ir den teilstationären Bereich wi<br>amt in der Tagespflege und Nac<br>atze angeben                                                                                                    | rd angege<br>htpflege a                                                                     | eben, wie<br>angeboten                                                          | viele Plätze bzw.<br>werden.                                                                                                 |
| 2. Sind alle Angaben korre                                                                                                    | ekt eingetragen, klicken Sie auf                                                                                                    | "Weiter".                                                                                   |                                                                                 |                                                                                                    |

| eingetragen.                                                                                                    | " werden                                                                                                    | die veranschlag                                                                                                    | ten E                                                                              | intge                                                                                                    | lte fi                                                                                             | ür di                                                                                    | e ve                                                                                    | erso                                                                                       | chiedenen Pflegebereiche                                                                                                    |
|----------------------------------------------------------------------------------------------------|----------------------------------------------------------------------------------------------------|----------------------------------------------------------------------------------------------------|------------------------------------------------------------------------------------|----------------------------------------------------------------------------------------------------|----------------------------------------------------------------------------------------------------|------------------------------------------------------------------------------------------|-----------------------------------------------------------------------------------------|--------------------------------------------------------------------------------------------|----------------------------------------------------------------------------------------------------|
| 1. Füllen Sie nur d<br>Eingetragen we<br>Anspruch auf K<br>Dies beinhaltet<br>§ 82a SGB XI. I<br>Absatz 3 SGB X<br>Zusätzliches Pfl<br>XI). Zusätzliche<br>die Pflegeeinric<br>Nummer 2 vorz<br>vollstationäre D | lie Bereic<br>rden die l<br>rankenpfl<br>auch die<br>Nicht einz<br>KI), Vergü<br>egeperso<br>es Pflege<br>htung nac<br>uhalten h<br>auerpflege | he aus, die von<br>Entgelte für Pfle<br>ege nach § 37 \$<br>berücksichtigun<br>ubezüehen in de<br>tungszuschläge<br>nal (§ 8 Absatz<br>bersonal ist Per<br>ch der Pflegesal<br>at. Sofern die P<br>le) mehrere Pfle                                                                                             | Ihrer<br>gelei<br>SGB<br>gsfäl<br>en Be<br>für z<br>sonal<br>zver<br>flege<br>gesä | Einri<br>stung<br>v bes<br>hige A<br>trag<br>susät:<br>Unter<br>B XI<br>, wel<br>einba<br>einric<br>tze a | chtu<br>gen s<br>steht<br>Ausb<br>sind<br>zlich<br>rstütz<br>) und<br>ches<br>rung<br>ches<br>rung | ing a<br>sowi<br>bildu<br>Inve<br>e Be<br>zung<br>d Zu<br>s üb<br>g ge<br>ng fü<br>eist, | ange<br>ie fü<br>ngs<br>estit<br>etrei<br>g de<br>satz<br>er da<br>mäß<br>ir ei<br>so i | ebc<br>ir B<br>ediz<br>ver<br>uur<br>er L<br>zlei<br>as<br>s<br>s<br>s<br>s<br>s<br>t<br>o | ten werden.<br>etreuung und (soweit kein<br>inische Behandlungspflege<br>gütung bzw. Umlage nach<br>saufwendungen (§ 82<br>ng und Aktivierung (§ 84<br>eistungserbringung durch<br>stungen (§ 8 Absatz 6 SGE<br>Personal hinausgeht, das<br>84 Absatz 5 Satz 2<br>Leistungsart (z. B.<br>der Pflegesatz für die |
| Pflegestatistikverordnung                                                                                                    | ersorgte P                                                                                                    | ersonengruppe                                                                                                    | anzı                                                                               | igebe                                                                                                    | en.                                                                                                |                                                                                          |                                                                                         | ×                                                                                          |                                                                                                    |
| ✓ Einstellungen                                                                                                    | Pflegeleistung                                                                                                    | Pflegesatz                                                                                                    | PG 1                                                                               | PG 2                                                                                                    | PG 3                                                                                               | PG 4                                                                                     | PG 5                                                                                    |                                                                                            |                                                                                                    |
| <ul> <li>Angaderizat cumulating</li> <li>Verfügbare Plätze</li> <li>Vergütung</li> <li>Personalbestand</li> <li>Pflegebedürftige</li> <li>Statistik exportision</li> </ul>                                       | vollstationäre<br>Pflege                                                                                                    | Pflegesatz<br>Entgelt für Unterkunft und<br>Verpflegung<br>darunter: Entgelt für Unterkunft<br>(sofern bekannt)                                                                                                    |                                                                                    |                                                                                                    |                                                                                                    |                                                                                          |                                                                                         | е<br>е<br>е                                                                                |                                                                                                    |
| Saustresponderen                                                                                                    |                                                                                                    |                                                                                                    |                                                                                    |                                                                                                    |                                                                                                    |                                                                                          |                                                                                         |                                                                                            |                                                                                                    |
| autorion experimenter                                                                                                    | Kurzzeitpflege                                                                                                    | Pflegesatz<br>Entgelt für Unterkunft und<br>Verpflegung<br>darunter: Entgelt für Unterkunft<br>(sofern bekannt)                                                                                                    |                                                                                    |                                                                                                    |                                                                                                    |                                                                                          |                                                                                         | е<br>е<br>е                                                                                |                                                                                                    |
|                                                                                                    | Kurzzeitpflege<br>Tagespflege                                                                                                    | Pflegesatz<br>Entgelt für Unterkunft und<br>Verpflegung<br>darumter: Entgelt für Unterkunft<br>(sofern bekannt)<br>Pflegesatz<br>Entgelt für Unterkunft und<br>Verpflegung<br>darumter: Entgelt für Unterkunft<br>(sofern bekannt)                                                                              |                                                                                    |                                                                                                    |                                                                                                    |                                                                                          |                                                                                         | €<br>€<br>€<br>€                                                                           |                                                                                                    |
|                                                                                                    | Kurzzeitpflege<br>Tagespflege<br>Nachtpflege                                                                                                   | Plegessz<br>Engelt für Unerkunft und<br>Verpflegung<br>dannater Engelt für Unerkunft<br>(sofern bekannd)<br>Plegessz<br>Engelt für Unerkunft und<br>Verpflegung<br>dannater: Engelt für Unerkunft<br>(sofern bekannd)<br>Pflegessz<br>Engelt für Unerkunft und<br>Verpflegung<br>dannater: Engelt für Unerkunft |                                                                                    |                                                                                                    |                                                                                                    |                                                                                          |                                                                                         | €<br>€<br>€<br>€<br>€<br>€<br>€                                                            |                                                                                                    |
|                                                                                                    | Kurzzeitpflege<br>Tagespflege<br>Nachtpflege                                                                                                   | Pflegesstz<br>Eragels für Unerkunft und<br>Verpflegung<br>darnater Eragels für Unerkunft<br>(sofern beisannt)<br>Pflegestat<br>eragels für Unerkunft<br>(sofern beisannt)<br>Pflegestat<br>Eragels für Unerkunft<br>(sofern beisannt)                                                                           |                                                                                    | Zurück                                                                                                    | We                                                                                                 | iter                                                                                     | Abbrec                                                                                  | €<br>€<br>€<br>€<br>€<br>€<br>€<br>€<br>€                                                  |                                                                                                    |

Pflegesatz ohne Fahrtkosten anzugeben. Außerdem werden zu allen Bereichen die Entgelte für Unterkunft und Verpflegung eingetragen. Sollte das Entgelt für Unterkunft in der Pflegesatzvereinbarung getrennt festgelegt sein, wird in das obere Feld das Entgelt für Unterkunft und Verpflegung und im unteren Feld nur das Entgelt für Unterkunft eingetragen. Sollte das Entgelt für Unterkunft nicht getrennt festgelegt sein, bleibt das untere Feld leer.

4. Sind alle Pflegesätze vollständig und korrekt eingetragen, klicken Sie auf "Weiter".

### Personalbestand

Im Abschnitt "Personalbestand" werden alle zu übertragenden Mitarbeiter aufgelistet. Grundsätzlich sind alle Mitarbeiter (einschließlich Inhaber) zu übertragen, welche teilweise oder ausschließlich nach SGB XI beschäftigt sind und Tätigkeiten im (teil-)stationären Bereich nachgehen. Trotzdem haben Sie die Möglichkeit, durch entfernen der Haken einzelne Mitarbeiter von der Übergabe auszuschließen.

Dem Statistischem Bundesamt werden Geschlecht, Geburtsjahr, Beschäftigungsverhältnis, Arbeitsanteil für das Pflegeheim nach SGB XI, überwiegender Tätigkeitsbereich im Pflegeheim nach SGB XI, der (anzustrebende) Berufsabschluss und bei Bedarf das Ausbildungsjahr, bzw. ob sich der Mitarbeiter in einer Umschulung befindet, übertragen. Die Namen der Mitarbeiter werden lediglich für die Auswahl der Mitarbeiter angezeigt und NICHT an das Statistische Bundesamt übertragen, d. h. die Statistik erfolgt anonymisiert.

| Mitarbeiter, we<br>Unterstützung<br>Auswertung ni<br>bereits korrekt                                | elche <b>aussc</b><br>im Alltag (§<br>cht berücks<br>sein. | hließlich Leis<br>45b Absatz 1<br>ichtigt. Sind d | stungen der nacl<br>Satz 3 Numme<br>ie Stammdaten | h Landesre<br>er 4 SGB XI<br>der Mitarbe | cht anerk<br>) erbringe<br>eiter korre | annten Ang<br>en, werden<br>kt gepflegt | gebote zur<br>in der<br>, sollte die Li | ste |
|----------------------------------------------------------------------------------------------------|------------------------------------------------------------|---------------------------------------------------|---------------------------------------------------|------------------------------------------|----------------------------------------|-----------------------------------------|-----------------------------------------|-----|
| Pflegestatistikverordnung                                                                           | r                                                          | REPORT                                            |                                                   | ×                                        |                                        |                                         |                                         |     |
| <ul> <li>✓ Einstellungen</li> <li>✓ Angaben zur Einrichtung</li> <li>✓ Verfügbare Plätze</li> </ul> | Auswahl der zu überg<br>Name                               | gebenden Mitarbeiter<br>Qualifikation             | Berufsabschluss                                   | Beschäftigun                             | Beschöftigun                           |                                         |                                         |     |
| ✓ Vergünng<br>Personalkesand<br>Pflegebesürfüge<br>Staattik exporteren                              | Falle, Silvia                                              | 3 Jährig examiniert                               | szastich anerkannteir Altenpfle                   | ger/h Vollzeitbesci                      |                                        |                                         |                                         |     |
|                                                                                                    |                                                            |                                                   | Zurück Weite                                      | er Abbrechen                             |                                        |                                         |                                         |     |

Auswahl der zu übergebenen Mitarbeiter

Stellen Sie sicher, dass die Stammdaten der Mitarbeiter vollständig und korrekt ausgefüllt sind.

Geben Sie in der Registerkarte "Stammdaten" im Menüpunkt Stammdaten / Mitarbeiter 1. Geschlecht und Geburtsdatum zwingend an. Murbete Werderuty, 22 30165 Name Handy: 0179953222 Octo:Dataset: 11.01.02 Q Aliurbeie Q. Stammdaten der Mitarbeiter pflegen 2. Auch das Geschlecht der Mitarbeiter ist anzugeben. In MediFox ambulant können Sie aktuell aus den Optionen "männlich" und "weiblich" wählen. Die an das Statistische Bundesamt weitergegebenen Daten können jedoch auch "Divers" oder "Ohne Angabe" darstellen. Sollten Sie die Geschlechtsausprägung "Divers" oder "Ohne Angabe" (i) benötigen, wenden Sie sich bitte an den MediFox Kundenservice. 3. Wechseln Sie nun in die Registerkarte "Arbeitszeit". Hinterlegen Sie dort folgende Angaben: a. Berufsabschluss: Im Feld "Berufsabschluss" wird der Berufsabschluss des Mitarbeiters bzw. der geplante Berufsabschluss ausgewählt, sollte sich der Mitarbeiter noch in der Ausbildung befinden. Für Auszubildende wird also der Berufsabschluss nach erfolgreicher Beendigung der Ausbildung ausgewählt und zusätzlich das Ausbildungsjahr im dazugehörigen Feld vermerkt. b. Beschäftigungsverhältnis: Hier wird der Umfang der Beschäftigung eines Mitarbeiters hinterlegt. 450-Euro-Kräfte zählen als "geringfügig beschäftigt". Beschäftigungsanteil SGB XI: Hier geben Sie an, wie groß der Anteil der c. Arbeitszeit eines Mitarbeiters für ambulante Sachleistungen nach dem Pflegeversicherungsgesetz (SGB XI) ist. 100 % bedeutet, dass der Mitarbeiter seine gesamte Arbeitszeit dafür aufbringt. Wird der Mitarbeiter in anderen Bereichen eingesetzt, die nicht SGB XI betreffen, soll dies berücksichtigt und geschätzt werden, wie viel Prozent der Zeit tatsächlich für Leistungen nach SGB XI getätigt werden, in Schritten von 25 %. d. Überwieg. Tätigkeit stationär: Hier wird angegeben, in welchem Tätigkeitsbereich des ambulanten Dienstes nach SGB XI der Mitarbeiter überwiegend eingesetzt wird. In teilstationären Einrichtungen werden Mitarbeiter, für die unter "Überwieg. Tätigkeit stationär" die Auswahl "Zus. Pflegepersonal (§ 8.6 SGB XI)" getroffen wurde, bei der Übergabe nicht berücksichtigt. false Site 0.748 Arate Arate Q Construction 0.\*\* Q, Rates Angaben in der Registerkarte "Arbeitszeit" prüfen Ist das Feld "Überwieg. Tätigkeit stationär" nicht ausgefüllt, wird der /!\ Mitarbeiter in der Pflegestatistik nicht unter dem Personalbestand aufgeführt. 4. Bestätigen Sie die Auswahl der Mitarbeiter in der Pflegestatistik mit "Weiter".

### Pflegebedürftige

Im Abschnitt "Pflegebedürftige" werden alle zu übertragenden Klienten dargestellt. Grundsätzlich sind alle Klienten zu übertragen, welche nach SGB XI versorgt werden. Trotzdem haben Sie die Möglichkeit, durch Entfernen der Haken einzelne Klienten von der Übertragung auszuschließen.

Dem Statistischem Bundesamt werden Geschlecht, Geburtsjahr, Pflegegrad und Pflegeart übertragen. Als Postleitzahl wird nur die ehemalige Postleitzahl des früheren Wohnorts bei vollstationärer Dauerpflege übertragen. Die Namen der Klienten werden nur für die Auswahl der Klienten angezeigt und NICHT an das Statistische Bundesamt übertragen, d. h. die Statistik erfolgt anonymisiert.

Klienten, welche **ausschließlich** Leistungen der nach Landesrecht anerkannten Angebote zur Unterstützung im Alltag in Anspruch nehmen, werden in der Auswertung nicht berücksichtigt. Die Pflegeart ist (abhängig von den Aufträgen) bereits vorausgewählt. Bei teilstationärer Pflege ist die Pflegeart "Tagespflege" vorausgewählt und sollte, wenn notwendig, in "Nachtpflege" geändert werden. Wenn Aufträge für die Kurzzeit- und für die Tagespflege vorliegen, ist die Pflegeart "Kurzzeitpflege" vorausgewählt und sollte so belassen werden.

| <ul> <li>Einstellungen</li> </ul>                                      | Auswahl der zu überge | ebenden Klienten |                   |             |              |
|------------------------------------------------------------------------|-----------------------|------------------|-------------------|-------------|--------------|
| <ul> <li>Angaben zur Einrichtung</li> <li>Verfügbare Plätze</li> </ul> | Name                  | Geschlecht Ge    | bDatum Pflegegrad | Pflegeart   | Herkunft PLZ |
| Vergitung                                                              | Ahlers, Kurt          | männlich 03.     | .08.1950 0        | Tagespflege | × 30179      |
| <ul> <li>Personalbestand</li> </ul>                                    | Bach, Lars            | weiblich 01.     | .01.1753 0        | Tagespflege | × 31008      |
| Pflegebedürftige                                                       | Bechter, Dieter       | weiblich 01.     | .01.1753 0        | Tagespflege | × 31008      |
| Statistik exportieren                                                  | Müller, Erika         | weiblich 15.     | 10.1932 0         | Tagespflege | ~            |
|                                                                        |                       |                  |                   |             |              |
|                                                                        | Alle auswählen Keir   | ne auswahlen     |                   |             |              |

Pflegebedürftige auswählen

Stellen Sie sicher, dass die Stammdaten des Klienten vollständig und korrekt ausgefüllt sind.

1. Geben Sie in der Registerkarte "Stammdaten" im Menüpunkten Stammdaten / Klienten Geschlecht, Geburtsdatum, die Postleitzahl des Wohnorts und der Pflegegrad zwingend an.

| Datal Starwood    | ren Dokumentation Megeplanung Tagespfle               | ge Vervaltung Abrechnung Personaleit | satzpionung Zeiterlessung | Statistik Controlling   | g Einstellungen 7                     |                                             |                                         |
|-------------------|-------------------------------------------------------|--------------------------------------|---------------------------|-------------------------|---------------------------------------|---------------------------------------------|-----------------------------------------|
| Wedevorlage       | C 68   C Neu C Kopie E Sidnern X Los                  | schen DBRV-Karse   👹 Drucken 💩 Scan  | (a) Anderungen Lif Karten | ensiche   E+ E+ Bill 0  | Detenauskunft                         |                                             | (i) (i) (i) (i) (i) (i) (i) (i) (i) (i) |
| Stammdaten C      | Q, Suthegriff                                         | Sere And                             | Kierten-Nr.: 3            |                         | Megegrad: 4<br>Geb-Datues: 02.08 1850 | Tel. 1:<br>Tel. 2                           | Musterweg 27<br>30173 Managemen         |
|                   | Kierten (5)                                           | Anne tan                             | 207                       |                         |                                       |                                             |                                         |
| Klevies           | Ahlers, Kart                                          | Stanwedeten Deseldaten               | Abrechnung Hausnat        | rul – Plegeolo 1        | Pleger/o.2 Plege                      | info.3 Kommunikation Medie                  | n Organisation                          |
| 22                | <ul> <li>Beth Lett</li> </ul>                         | Klener-Nc. 3 Tel                     | 👻 📴 Aldiv                 | 🛿 \$ 37.3 508 XI 🚳      | Hausnessaf                            |                                             |                                         |
| Kontaktpersonen   | 6.8 Schwiedespratzalle 1, 21008 Rae                   | Nachrame: Allers                     |                           | Schliesel-Nr.:          | 1 /                                   |                                             |                                         |
| 0                 | Bechter, Dieter                                       | Vorneme: Kurt                        |                           | Geburtsname:            |                                       |                                             |                                         |
| Ann               | <sup>6</sup> <sup>10</sup> Kichergarten 5, 31008 Etae | Strafie: Musterweg                   | 27                        | Telefon 1:              | 2                                     | 6-51                                        |                                         |
| 0                 | Niller, Erika                                         | Zusetz: Etage 1                      |                           | Telefon 2i              | 1 16                                  | Not and and and and and and and and and and |                                         |
| $\mathcal{X}_{c}$ | <sup>III</sup> Hahe Worth 5 21221, Hannover           | PLZ Cvt: 20179 Herrysa               |                           | Mobibelefor:            | 0                                     | 2900                                        |                                         |
| Koberbager        | Weckhorst, Uwe                                        | Geb-Dature: 03.05.1950 Ge            | achiecto minnich v        | Telefac                 |                                       | -                                           |                                         |
| Q                 | <sup>10 III</sup> in den Wippen 22, 31008 Eize        | Versich-Nr.: 228761648000            | Same: 5001                | E-Mail                  |                                       | 8                                           |                                         |
| Marbeber          |                                                       | Aktercekhen                          |                           | Apothelies Stands       | and Vorzagsapothelie                  | ~                                           |                                         |
| 0                 |                                                       | Research Frederic State              | TTRV Charles Married      | Annual state \$ 45 King |                                       | Conservation Reservations                   |                                         |
| ,04 y             |                                                       | Company and a Company of the         | CONCI V STRUMPS           |                         | 4.0                                   | A Disease                                   | ,                                       |
|                   |                                                       | Schulz Klara                         |                           | 9511/454                | 689                                   | Abersnorbidtät                              | ,                                       |
| 8                 |                                                       | Gustav, Karl                         |                           | 0511/621                | 10005                                 |                                             |                                         |
|                   |                                                       | Akkermann, Marie                     |                           | 05121/7                 | 4992                                  |                                             |                                         |
| Stammdates        |                                                       |                                      |                           |                         |                                       |                                             |                                         |
| Dokumentation     |                                                       | R. Acta des Nieccen                  |                           |                         |                                       | /                                           |                                         |
| Plagoplanung      |                                                       | Dr. med. Harald Gebauer              |                           | 0511/954                | 425 Asgerheillunde                    |                                             |                                         |
| Tagesuflege       |                                                       | Dr. med. Bernd - Uhrich Jäger        |                           | 0511/752                | 2291 Innere Medicin                   |                                             |                                         |
| Verseland         |                                                       | Dr. med. Christian jonas             |                           | 0511/292                | 7266 Algeneoned:                      |                                             |                                         |
| the second second |                                                       |                                      |                           |                         |                                       |                                             |                                         |
| ACTION AND        |                                                       | D. Kostenträger des Klienten         |                           |                         |                                       | / Benerkungen                               |                                         |
| vers-creation     |                                                       | ADK Krankenkasse                     |                           |                         | Karkenlasse                           |                                             |                                         |
| Deterfacturg      |                                                       | ACK Pllegekasse                      |                           |                         | Plegelasse                            |                                             |                                         |
| SANGURK           |                                                       | Afters surt                          |                           |                         | Selbstanler                           |                                             |                                         |
| Contracting       |                                                       |                                      |                           |                         |                                       |                                             |                                         |

Gepflegte Stammdaten des Klienten

- 2. Geben Sie auch das Geschlecht des Klienten an. In MediFox ambulant können Sie aktuell aus den Optionen "männlich" und "weiblich" wählen. Die an das Statistische Bundesamt weitergegebenen Daten können jedoch auch "Divers" oder "Ohne Angabe" darstellen.
  - Sollten Sie die Geschlechtsausprägung "Divers" oder "Ohne Angabe" benötigen, wenden Sie sich bitte an den MediFox Kundenservice.
- 3. Bestätigen Sie die Auswahl der Pflegebedürftigen in der Pflegestatistik mit "Weiter".

| Testing and the second second seco                            | dan gasnaiche                                            | erden müssen. Haben Sie alle Fehler korrigiert, können Sie die Pflegestatistik<br>cherten Finstellungen noch einmal durchführen                                                                                                    |  |  |  |  |  |  |  |  |
|----------------------------------------------------------------------------------------------------|----------------------------------------------------------|----------------------------------------------------------------------------------------------------|--|--|--|--|--|--|--|--|
| Private information of the second of the second of the                             | Pflegestatistikverordnung                                |                                                                                                    |  |  |  |  |  |  |  |  |
| <image/>                                                                                                    | Einstellungen     Angaben zur Einrichtung                |                                                                                                    |  |  |  |  |  |  |  |  |
| Figure the region of the region of the re                            | <ul> <li>Verfügbare Plätze</li> <li>Verfütung</li> </ul> |                                                                                                    |  |  |  |  |  |  |  |  |
| initiation       initiation         initiation       initiation         initiatininitiation                                                                                                    | Vergotung     Personalbestand     Pflagebedürftige       | Drucken X                                                                                                    |  |  |  |  |  |  |  |  |
| Window and the product of the product of th     | Statistik exportieren                                    | Vorlage                                                                                                    |  |  |  |  |  |  |  |  |
| if with the the the the transmit of the transmit of the transmit of the transmit of transmit of                            |                                                          | Fehlerprotokoll zur Pflegestatistikverordnung                                                                                                    |  |  |  |  |  |  |  |  |
| Every every ever     |                                                          | Die U seim Ersteinen der Export-Date sind o Fehrer<br>Bitte aufgetreten. Bitte beseitigen Sie mit Hilfe des                                                                                                    |  |  |  |  |  |  |  |  |
| kitting in the intervention of the intervention of the intervention.  Auch nach der erfolgreichen Erstellung der Pflegestatistik sollten Sie de Daten innerhalb of SV-Datei nach ender intervention falls erforderlich, können Sie notwendige Schlüssel ender einen leeren Feid (für Nein) dargestellt. Feider, in deneen Zahlee einertreichen zur Pflegestatistik 2021 enthelmen. Ja/Nein Auswahlmöglichkeiten werden mit 1 (für Ja) oder einen leeren Feid (für Nein) dargestellt. Feider, in deneen Zahlee einertreichen zur Pflegestatistik 2021 enthelmen. Ja/Nein Auswahlmöglichkeiten werden mit 1 (für Ja) oder einen leeren Feid (für Nein) dargestellt. Feider, in deneen Zahlee einertreichen zur Pflegestatistik 2021 enthelmen zur Pflegestatistik zur zur zur zur zur zur zur zur zur zur        |                                                          | Fehlerprotokolls die Ursachen und erstellen Sie<br>anschließend die Export-Datei erneut.                                                                                                    |  |  |  |  |  |  |  |  |
| kit with the second of the second of the |                                                          | Spezifische Druckereinstellungen                                                                                                    |  |  |  |  |  |  |  |  |
| Experiment of the second of the second of                            |                                                          | Name: Microsoft Print to PDF D Einstellungen speichern Ändern                                                                                                    |  |  |  |  |  |  |  |  |
| Folderprotokoll in der Vorschau öffnen         Folderprotokoll in der Vorschau öffnen         Figure Filter Filter                                                                                 |                                                          | Exemplare Export                                                                                                    |  |  |  |  |  |  |  |  |
| Felterprotokoll in der Vorschau öffnen         Feiterprotokoll in der Vorschau öffnen         Feiterprotokoll in der Vorschau öffnen         Feiterprotokoll in der Vorschau öffnen         Feiterprotokoll in der Vorschau öffnen         Beispiel eines Fehlerprotokolls         Wenn alle Eingaben korrekt sind, wird die Pflegestatistik als CSV-Datei in dem anfangs ausgewählten Verzeichnis abgelegt. Diese Datei leiten Sie an die verantwortliche Stelle weiter. Einige Bundeslähnder haben dafür ein Internetportal bereitgestellt, über das Sie dei Daten hochladen können.         Auch nach der erfolgreichen Erstellung der Pflegestatistik sollten Sie die Daten innerhalb CSV-Datei inche immal überprüfen. Falls erforderlich, können Sie notwendige Schlüssel ad manschreiben zur Pflegestatistik 2021 entnehmen. Ja/Nein Auswahlmöglichkeiten werden mit 1 (für Ja) oder einem leeren Feld (für Nein) dargestellt. Felder, in denen Zahlee eingeragen werden, übernehmen die eingegebenen Zahlen.         r CSV-Datei       zur Einrichtung in Zeile 1:                                                                                                    |                                                          | Anzahl: 1 kein Export.                                                                                                    |  |  |  |  |  |  |  |  |
| Folterprotokoli in der Vorschau öffnen         Image: Status in der Vorschau öffnen         Image: Status in der Vorschau öffnen         Image: Status in der Vorschau öffnen         Image: Status in der Vorschau öffnen         Status in der Vorschau öffnen         Image: Status in der Vorschau öffnen         Status in der Vorschau öffnen         Beispiel eines Fehlerprotokolis         Wenn alle Eingaben korrekt sind, wird die Pflegestatistik als CSV-Datei in dem anfangs ausgewählten Verzeichnis abgelegt. Diese Datei leiten Sie an die verantwortliche Stelle weiter. Einige Bundesländer haben dafür ein Internetportal bereitgestellt, über das Sie die Daten hochladen können.         Auch nach der erfolgreichen Erstellung der Pflegestatistik sollten Sie die Daten innerhalb of CSV-Datei mit 1 (für Ja) oder einem leeren Feld (für Nein) dargestellt. Felder, in denen Zahle eingetragen werden, übernehmen die eingegebenen Zahlen.         r CSV-Datei         zur Einrichtung in Zeile 1:                                                                                                    |                                                          | Vorschau Drucken Abbrechen                                                                                                    |  |  |  |  |  |  |  |  |
| Feherprotokoll in der Vorschau öffnen         Feherprotokoll in der Vorschau öffnen         Figure Immediation in der Vorschau öffnen         Figure Immediation in der Vorschau öffnen         Seispiel eines Fehlerprotokolls         Wenn alle Eingaben korrekt sind, wird die Pflegestatistik als CSV-Datei in dem anfangs ausgewählten Verzeichnis abgelegt. Diese Datei leiten Sie an die verantwortliche Stelle weiter. Einige Bundesländer haben dafür ein Internetportal bereitgestellt, über das Sie die Daten hochladen können.         Auch nach der erfolgreichen Erstellung der Pflegestatistik sollten Sie die Daten innerhalb of CSV-Datei in och einmal überprüfen. Falls erforderlich, können Sie notwendige Schlüssels eingetragen werden, übernehmen die eingegebenen Zahlen.         r CSV-Datei         zur Einrichtung in Zeile 1:                                                                                                    |                                                          |                                                                                                    |  |  |  |  |  |  |  |  |
| Fehlerprotokoll in der Vorschau öffnen                                                                                                    |                                                          |                                                                                                    |  |  |  |  |  |  |  |  |
| Fehlerprotokoll in der Vorschau öffnen         Image: Statistic Statistic Stati                                                      |                                                          | Zurück Weiter Abbrechen                                                                                                    |  |  |  |  |  |  |  |  |
| Beispiel eines Fehlerprotokolls         Wenn alle Eingaben korrekt sind, wird die Pflegestatistik als CSV-Datei in dem anfangs ausgewählten Verzeichnis abgelegt. Diese Datei leiten Sie an die verantwortliche Stelle weiter. Einige Bundesländer haben dafür ein Internetportal bereitgestellt, über das Sie die Daten hochladen können.         Auch nach der erfolgreichen Erstellung der Pflegestatistik sollten Sie die Daten innerhalb CSV-Datei in och einmal überprüfen. Falls erforderlich, können Sie notwendige Schlüssel a dem Anschreiben zur Pflegestatistik 2021 entnehmen. Ja/Nein Auswahlmöglichkeiten werden mit 1 (für Ja) oder einem leeren Feld (für Nein) dargestellt. Felder, in denen Zahle eingetragen werden, übernehmen die eingegebenen Zahlen.         r CSV-Datei         zur Einrichtung in Zeile 1:                                                                                                    | Fehlerprotokol                                           | ll in der Vorschau öffnen                                                                                                    |  |  |  |  |  |  |  |  |
| Beispiel eines Fehlerprotokolls         Wenn alle Eingaben korrekt sind, wird die Pflegestatistik als CSV-Datei in dem anfangs ausgewählten Verzeichnis abgelegt. Diese Datei leiten Sie an die verantwortliche Stelle weiter. Einige Bundesländer haben dafür ein Internetportal bereitgestellt, über das Sie die Daten hochladen können.         Auch nach der erfolgreichen Erstellung der Pflegestatistik solten Sie die Daten innerhalb o CSV-Datei in oder einem leeren Feld (für Nein) dargestellt. Felder, in denen Zahle eingetragen werden mit 1 (für Ja) oder einem leeren Feld (für Nein) dargestellt. Felder, in denen Zahle eingetragen werden, übernehmen die eingegebenen Zahlen.         r CSV-Datei         zur Einrichtung in Zeile 1:                                                                                                    | ·                                                        |                                                                                                    |  |  |  |  |  |  |  |  |
| Beispiel eines Fehlerprotokolls         Wenn alle Eingaben korrekt sind, wird die Pflegestatistik als CSV-Datei in dem anfangs ausgewählten Verzeichnis abgelegt. Diese Datei leiten Sie an die verantwortliche Stelle weiter. Einige Bundesländer haben dafür ein Internetportal bereitgestellt, über das Sie die Daten hochladen können.         Auch nach der erfolgreichen Erstellung der Pflegestatistik sollten Sie die Daten innerhalb CSV-Datei in dem einmal überprüfen. Falls erforderlich, können Sie notwendige Schlüssel adem Anschreiben zur Pflegestatistik 2021 enthehmen. Ja/Nein Auswahlmöglichkeiten werden mit 1 (für Ja) oder einem leeren Feld (für Nein) dargestellt. Felder, in denen Zahle eingetragen werden, übernehmen die eingegebenen Zahlen.         r CSV-Datei       CSV-Datei         zur Einrichtung in Zeile 1:                                                                                                    | Feblerprotokoli                                          | Hanstan                                                                                                    |  |  |  |  |  |  |  |  |
| Beispiel eines Fehlerprotokolls         Wenn alle Eingaben korrekt sind, wird die Pflegestatistik als CSV-Datei in dem anfangs ausgewählten Verzeichnis abgelegt. Diese Datei leiten Sie an die verantwortliche Stelle weiter. Einige Bundesländer haben dafür ein Internetportal bereitgestellt, über das Sie die Daten hochladen können.         Auch nach der erfolgreichen Erstellung der Pflegestatistik sollten Sie die Daten innerhalb of CSV-Datei noch einmal überprüfen. Falls erforderlich, können Sie notwendige Schlüssel z dem Anschreiben zur Pflegestatistik 2021 entnehmen. Ja/Nein Auswahlmöglichkeiten werden mit 1 (für Ja) oder einem leeren Feld (für Nein) dargestellt. Felder, in denen Zahle eingetragen werden, übernehmen die eingegebenen Zahlen.         r CSV-Datei         zur Einrichtung in Zeile 1:                                                                                                    | Pflegestatistikverordnun                                 | 1g ended and the straining of the straining of the strain |  |  |  |  |  |  |  |  |
| Beispiel eines Fehlerprotokolls<br>Wenn alle Eingaben korrekt sind, wird die Pflegestatistik als CSV-Datei in dem anfangs<br>ausgewählten Verzeichnis abgelegt. Diese Datei leiten Sie an die verantwortliche Stelle<br>weiter. Einige Bundesländer haben dafür ein Internetportal bereitgestellt, über das Sie die<br>Daten hochladen können.<br>Auch nach der erfolgreichen Erstellung der Pflegestatistik sollten Sie die Daten innerhalb<br>CSV-Datei noch einmal überprüfen. Falls erforderlich, können Sie notwendige Schlüssel a<br>dem Anschreiben zur Pflegestatistik 2021 entnehmen. Ja/Nein Auswahlmöglichkeiten<br>werden mit 1 (für Ja) oder einem leeren Feld (für Nein) dargestellt. Felder, in denen Zahle<br>eingetragen werden, übernehmen die eingegebenen Zahlen.                                                                                                    | Position Publiched                                       |                                                                                                    |  |  |  |  |  |  |  |  |
| Beispiel eines Fehlerprotokolls<br>Wenn alle Eingaben korrekt sind, wird die Pflegestatistik als CSV-Datei in dem anfangs<br>ausgewählten Verzeichnis abgelegt. Diese Datei leiten Sie an die verantwortliche Stelle<br>weiter. Einige Bundesländer haben dafür ein Internetportal bereitgestellt, über das Sie die<br>Daten hochladen können.<br>Auch nach der erfolgreichen Erstellung der Pflegestatistik sollten Sie die Daten innerhalb<br>CSV-Datei noch einmal überprüfen. Falls erforderlich, können Sie notwendige Schlüssel a<br>dem Anschreiben zur Pflegestatistik 2021 entnehmen. Ja/Nein Auswahlmöglichkeiten<br>werden mit 1 (für Ja) oder einem leeren Feld (für Nein) dargestellt. Felder, in denen Zahle<br>eingetragen werden, übernehmen die eingegebenen Zahlen.<br><b>r CSV-Datei</b><br>zur Einrichtung in Zeile 1:                                                                                                    | 2 Rinde solitistion for Drawy Reprint                    | Ngalana ne tingkang untuadin starinis die net punder die Unit Brugestaup.<br>Ngalana ne tingkang untuadin starinis die net punder die Unit Brugestaup.                                                                                                    |  |  |  |  |  |  |  |  |
| Beispiel eines Fehlerprotokolls<br>Wenn alle Eingaben korrekt sind, wird die Pflegestatistik als CSV-Datei in dem anfangs<br>ausgewählten Verzeichnis abgelegt. Diese Datei leiten Sie an die verantwortliche Stelle<br>weiter. Einige Bundesländer haben dafür ein Internetportal bereitgestellt, über das Sie die<br>Daten hochladen können.<br>Auch nach der erfolgreichen Erstellung der Pflegestatistik sollten Sie die Daten innerhalb i<br>CSV-Datei noch einmal überprüfen. Falls erforderlich, können Sie notwendige Schlüssel a<br>dem Anschreiben zur Pflegestatistik 2021 entnehmen. Ja/Nein Auswahlmöglichkeiten<br>werden mit 1 (für Ja) oder einem leeren Feld (für Nein) dargestellt. Felder, in denen Zahle<br>eingetragen werden, übernehmen die eingegebenen Zahlen.<br>r CSV-Datei<br>zur Einrichtung in Zeile 1:                                                                                                    |                                                          |                                                                                                    |  |  |  |  |  |  |  |  |
| Beispiel eines Fehlerprotokolls<br>Wenn alle Eingaben korrekt sind, wird die Pflegestatistik als CSV-Datei in dem anfangs<br>ausgewählten Verzeichnis abgelegt. Diese Datei leiten Sie an die verantwortliche Stelle<br>weiter. Einige Bundesländer haben dafür ein Internetportal bereitgestellt, über das Sie die<br>Daten hochladen können.<br>Auch nach der erfolgreichen Erstellung der Pflegestatistik sollten Sie die Daten innerhalb ·<br>CSV-Datei noch einmal überprüfen. Falls erforderlich, können Sie notwendige Schlüssel a<br>dem Anschreiben zur Pflegestatistik 2021 entnehmen. Ja/Nein Auswahlmöglichkeiten<br>werden mit 1 (für Ja) oder einem leeren Feld (für Nein) dargestellt. Felder, in denen Zahle<br>eingetragen werden, übernehmen die eingegebenen Zahlen.<br>r CSV-Datei<br>zur Einrichtung in Zeile 1:                                                                                                    |                                                          |                                                                                                    |  |  |  |  |  |  |  |  |
| Beispiel eines Fehlerprotokolls<br>Wenn alle Eingaben korrekt sind, wird die Pflegestatistik als CSV-Datei in dem anfangs<br>ausgewählten Verzeichnis abgelegt. Diese Datei leiten Sie an die verantwortliche Stelle<br>weiter. Einige Bundesländer haben dafür ein Internetportal bereitgestellt, über das Sie die<br>Daten hochladen können.<br>Auch nach der erfolgreichen Erstellung der Pflegestatistik sollten Sie die Daten innerhalb<br>CSV-Datei noch einmal überprüfen. Falls erforderlich, können Sie notwendige Schlüssel z<br>dem Anschreiben zur Pflegestatistik 2021 entnehmen. Ja/Nein Auswahlmöglichkeiten<br>werden mit 1 (für Ja) oder einem leeren Feld (für Nein) dargestellt. Felder, in denen Zahle<br>eingetragen werden, übernehmen die eingegebenen Zahlen.<br><b>r CSV-Datei</b><br>zur Einrichtung in Zeile 1:                                                                                                    |                                                          |                                                                                                    |  |  |  |  |  |  |  |  |
| Beispiel eines Fehlerprotokolls<br>Wenn alle Eingaben korrekt sind, wird die Pflegestatistik als CSV-Datei in dem anfangs<br>ausgewählten Verzeichnis abgelegt. Diese Datei leiten Sie an die verantwortliche Stelle<br>weiter. Einige Bundesländer haben dafür ein Internetportal bereitgestellt, über das Sie die<br>Daten hochladen können.<br>Auch nach der erfolgreichen Erstellung der Pflegestatistik sollten Sie die Daten innerhalb o<br>CSV-Datei noch einmal überprüfen. Falls erforderlich, können Sie notwendige Schlüssel a<br>dem Anschreiben zur Pflegestatistik 2021 entnehmen. Ja/Nein Auswahlmöglichkeiten<br>werden mit 1 (für Ja) oder einem leeren Feld (für Nein) dargestellt. Felder, in denen Zahle<br>eingetragen werden, übernehmen die eingegebenen Zahlen.<br>r CSV-Datei<br>zur Einrichtung in Zeile 1:                                                                                                    |                                                          |                                                                                                    |  |  |  |  |  |  |  |  |
| Beispiel eines Fehlerprotokolls<br>Wenn alle Eingaben korrekt sind, wird die Pflegestatistik als CSV-Datei in dem anfangs<br>ausgewählten Verzeichnis abgelegt. Diese Datei leiten Sie an die verantwortliche Stelle<br>weiter. Einige Bundesländer haben dafür ein Internetportal bereitgestellt, über das Sie die<br>Daten hochladen können.<br>Auch nach der erfolgreichen Erstellung der Pflegestatistik sollten Sie die Daten innerhalb o<br>CSV-Datei noch einmal überprüfen. Falls erforderlich, können Sie notwendige Schlüssel a<br>dem Anschreiben zur Pflegestatistik 2021 entnehmen. Ja/Nein Auswahlmöglichkeiten<br>werden mit 1 (für Ja) oder einem leeren Feld (für Nein) dargestellt. Felder, in denen Zahle<br>eingetragen werden, übernehmen die eingegebenen Zahlen.<br><b>r CSV-Datei</b><br>zur Einrichtung in Zeile 1:                                                                                                    |                                                          |                                                                                                    |  |  |  |  |  |  |  |  |
| Beispiel eines Fehlerprotokolls<br>Wenn alle Eingaben korrekt sind, wird die Pflegestatistik als CSV-Datei in dem anfangs<br>ausgewählten Verzeichnis abgelegt. Diese Datei leiten Sie an die verantwortliche Stelle<br>weiter. Einige Bundesländer haben dafür ein Internetportal bereitgestellt, über das Sie die<br>Daten hochladen können.<br>Auch nach der erfolgreichen Erstellung der Pflegestatistik sollten Sie die Daten innerhalb<br>CSV-Datei noch einmal überprüfen. Falls erforderlich, können Sie notwendige Schlüssel a<br>dem Anschreiben zur Pflegestatistik 2021 entnehmen. Ja/Nein Auswahlmöglichkeiten<br>werden mit 1 (für Ja) oder einem leeren Feld (für Nein) dargestellt. Felder, in denen Zahle<br>eingetragen werden, übernehmen die eingegebenen Zahlen.<br>r CSV-Datei<br>zur Einrichtung in Zeile 1:                                                                                                    |                                                          |                                                                                                    |  |  |  |  |  |  |  |  |
| Beispiel eines Fehlerprotokolls<br>Wenn alle Eingaben korrekt sind, wird die Pflegestatistik als CSV-Datei in dem anfangs<br>ausgewählten Verzeichnis abgelegt. Diese Datei leiten Sie an die verantwortliche Stelle<br>weiter. Einige Bundesländer haben dafür ein Internetportal bereitgestellt, über das Sie die<br>Daten hochladen können.<br>Auch nach der erfolgreichen Erstellung der Pflegestatistik sollten Sie die Daten innerhalb<br>CSV-Datei noch einmal überprüfen. Falls erforderlich, können Sie notwendige Schlüssel a<br>dem Anschreiben zur Pflegestatistik 2021 entnehmen. Ja/Nein Auswahlmöglichkeiten<br>werden mit 1 (für Ja) oder einem leeren Feld (für Nein) dargestellt. Felder, in denen Zahle<br>eingetragen werden, übernehmen die eingegebenen Zahlen.<br><b>r CSV-Datei</b><br>zur Einrichtung in Zeile 1:                                                                                                    |                                                          |                                                                                                    |  |  |  |  |  |  |  |  |
| Beispiel eines Fehlerprotokolls<br>Wenn alle Eingaben korrekt sind, wird die Pflegestatistik als CSV-Datei in dem anfangs<br>ausgewählten Verzeichnis abgelegt. Diese Datei leiten Sie an die verantwortliche Stelle<br>weiter. Einige Bundesländer haben dafür ein Internetportal bereitgestellt, über das Sie die<br>Daten hochladen können.<br>Auch nach der erfolgreichen Erstellung der Pflegestatistik sollten Sie die Daten innerhalb o<br>CSV-Datei noch einmal überprüfen. Falls erforderlich, können Sie notwendige Schlüssel a<br>dem Anschreiben zur Pflegestatistik 2021 entnehmen. Ja/Nein Auswahlmöglichkeiten<br>werden mit 1 (für Ja) oder einem leeren Feld (für Nein) dargestellt. Felder, in denen Zahle<br>eingetragen werden, übernehmen die eingegebenen Zahlen.<br>r CSV-Datei<br>zur Einrichtung in Zeile 1:                                                                                                    |                                                          |                                                                                                    |  |  |  |  |  |  |  |  |
| Beispiel eines Fehlerprotokolls<br>Wenn alle Eingaben korrekt sind, wird die Pflegestatistik als CSV-Datei in dem anfangs<br>ausgewählten Verzeichnis abgelegt. Diese Datei leiten Sie an die verantwortliche Stelle<br>weiter. Einige Bundesländer haben dafür ein Internetportal bereitgestellt, über das Sie die<br>Daten hochladen können.<br>Auch nach der erfolgreichen Erstellung der Pflegestatistik sollten Sie die Daten innerhalb i<br>CSV-Datei noch einmal überprüfen. Falls erforderlich, können Sie notwendige Schlüssel a<br>dem Anschreiben zur Pflegestatistik 2021 entnehmen. Ja/Nein Auswahlmöglichkeiten<br>werden mit 1 (für Ja) oder einem leeren Feld (für Nein) dargestellt. Felder, in denen Zahle<br>eingetragen werden, übernehmen die eingegebenen Zahlen.<br><b>r CSV-Datei</b><br>zur Einrichtung in Zeile 1:                                                                                                    |                                                          |                                                                                                    |  |  |  |  |  |  |  |  |
| Beispiel eines Fehlerprotokolls<br>Wenn alle Eingaben korrekt sind, wird die Pflegestatistik als CSV-Datei in dem anfangs<br>ausgewählten Verzeichnis abgelegt. Diese Datei leiten Sie an die verantwortliche Stelle<br>weiter. Einige Bundesländer haben dafür ein Internetportal bereitgestellt, über das Sie die<br>Daten hochladen können.<br>Auch nach der erfolgreichen Erstellung der Pflegestatistik sollten Sie die Daten innerhalb<br>CSV-Datei noch einmal überprüfen. Falls erforderlich, können Sie notwendige Schlüssel a<br>dem Anschreiben zur Pflegestatistik 2021 entnehmen. Ja/Nein Auswahlmöglichkeiten<br>werden mit 1 (für Ja) oder einem leeren Feld (für Nein) dargestellt. Felder, in denen Zahle<br>eingetragen werden, übernehmen die eingegebenen Zahlen.<br><b>r CSV-Datei</b><br>zur Einrichtung in Zeile 1:                                                                                                    |                                                          |                                                                                                    |  |  |  |  |  |  |  |  |
| Beispiel eines Fehlerprotokolls<br>Wenn alle Eingaben korrekt sind, wird die Pflegestatistik als CSV-Datei in dem anfangs<br>ausgewählten Verzeichnis abgelegt. Diese Datei leiten Sie an die verantwortliche Stelle<br>weiter. Einige Bundesländer haben dafür ein Internetportal bereitgestellt, über das Sie die<br>Daten hochladen können.<br>Auch nach der erfolgreichen Erstellung der Pflegestatistik sollten Sie die Daten innerhalb ·<br>CSV-Datei noch einmal überprüfen. Falls erforderlich, können Sie notwendige Schlüssel a<br>dem Anschreiben zur Pflegestatistik 2021 entnehmen. Ja/Nein Auswahlmöglichkeiten<br>werden mit 1 (für Ja) oder einem leeren Feld (für Nein) dargestellt. Felder, in denen Zahle<br>eingetragen werden, übernehmen die eingegebenen Zahlen.<br>r CSV-Datei<br>zur Einrichtung in Zeile 1:                                                                                                    |                                                          |                                                                                                    |  |  |  |  |  |  |  |  |
| Beispiel eines Fehlerprotokolls<br>Wenn alle Eingaben korrekt sind, wird die Pflegestatistik als CSV-Datei in dem anfangs<br>ausgewählten Verzeichnis abgelegt. Diese Datei leiten Sie an die verantwortliche Stelle<br>weiter. Einige Bundesländer haben dafür ein Internetportal bereitgestellt, über das Sie die<br>Daten hochladen können.<br>Auch nach der erfolgreichen Erstellung der Pflegestatistik sollten Sie die Daten innerhalb<br>CSV-Datei noch einmal überprüfen. Falls erforderlich, können Sie notwendige Schlüssel a<br>dem Anschreiben zur Pflegestatistik 2021 entnehmen. Ja/Nein Auswahlmöglichkeiten<br>werden mit 1 (für Ja) oder einem leeren Feld (für Nein) dargestellt. Felder, in denen Zahle<br>eingetragen werden, übernehmen die eingegebenen Zahlen.<br>r CSV-Datei<br>zur Einrichtung in Zeile 1:                                                                                                    |                                                          |                                                                                                    |  |  |  |  |  |  |  |  |
| Beispiel eines Fehlerprotokolls<br>Wenn alle Eingaben korrekt sind, wird die Pflegestatistik als CSV-Datei in dem anfangs<br>ausgewählten Verzeichnis abgelegt. Diese Datei leiten Sie an die verantwortliche Stelle<br>weiter. Einige Bundesländer haben dafür ein Internetportal bereitgestellt, über das Sie die<br>Daten hochladen können.<br>Auch nach der erfolgreichen Erstellung der Pflegestatistik sollten Sie die Daten innerhalb<br>CSV-Datei noch einmal überprüfen. Falls erforderlich, können Sie notwendige Schlüssel a<br>dem Anschreiben zur Pflegestatistik 2021 entnehmen. Ja/Nein Auswahlmöglichkeiten<br>werden mit 1 (für Ja) oder einem leeren Feld (für Nein) dargestellt. Felder, in denen Zahle<br>eingetragen werden, übernehmen die eingegebenen Zahlen.<br><b>r CSV-Datei</b><br>zur Einrichtung in Zeile 1:                                                                                                    |                                                          |                                                                                                    |  |  |  |  |  |  |  |  |
| Beispiel eines Fehlerprotokolls<br>Wenn alle Eingaben korrekt sind, wird die Pflegestatistik als CSV-Datei in dem anfangs<br>ausgewählten Verzeichnis abgelegt. Diese Datei leiten Sie an die verantwortliche Stelle<br>weiter. Einige Bundesländer haben dafür ein Internetportal bereitgestellt, über das Sie die<br>Daten hochladen können.<br>Auch nach der erfolgreichen Erstellung der Pflegestatistik sollten Sie die Daten innerhalb<br>CSV-Datei noch einmal überprüfen. Falls erforderlich, können Sie notwendige Schlüssel a<br>dem Anschreiben zur Pflegestatistik 2021 entnehmen. Ja/Nein Auswahlmöglichkeiten<br>werden mit 1 (für Ja) oder einem leeren Feld (für Nein) dargestellt. Felder, in denen Zahle<br>eingetragen werden, übernehmen die eingegebenen Zahlen.<br><b>r CSV-Datei</b><br>zur Einrichtung in Zeile 1:                                                                                                    |                                                          |                                                                                                    |  |  |  |  |  |  |  |  |
| Beispiel eines Fehlerprotokolls<br>Wenn alle Eingaben korrekt sind, wird die Pflegestatistik als CSV-Datei in dem anfangs<br>ausgewählten Verzeichnis abgelegt. Diese Datei leiten Sie an die verantwortliche Stelle<br>weiter. Einige Bundesländer haben dafür ein Internetportal bereitgestellt, über das Sie die<br>Daten hochladen können.<br>Auch nach der erfolgreichen Erstellung der Pflegestatistik sollten Sie die Daten innerhalb<br>CSV-Datei noch einmal überprüfen. Falls erforderlich, können Sie notwendige Schlüssel a<br>dem Anschreiben zur Pflegestatistik 2021 entnehmen. Ja/Nein Auswahlmöglichkeiten<br>werden mit 1 (für Ja) oder einem leeren Feld (für Nein) dargestellt. Felder, in denen Zahle<br>eingetragen werden, übernehmen die eingegebenen Zahlen.<br><b>r CSV-Datei</b><br>zur Einrichtung in Zeile 1:                                                                                                    |                                                          |                                                                                                    |  |  |  |  |  |  |  |  |
| Beispiel eines Fehlerprotokolls<br>Wenn alle Eingaben korrekt sind, wird die Pflegestatistik als CSV-Datei in dem anfangs<br>ausgewählten Verzeichnis abgelegt. Diese Datei leiten Sie an die verantwortliche Stelle<br>weiter. Einige Bundesländer haben dafür ein Internetportal bereitgestellt, über das Sie die<br>Daten hochladen können.<br>Auch nach der erfolgreichen Erstellung der Pflegestatistik sollten Sie die Daten innerhalb<br>CSV-Datei noch einmal überprüfen. Falls erforderlich, können Sie notwendige Schlüssel a<br>dem Anschreiben zur Pflegestatistik 2021 entnehmen. Ja/Nein Auswahlmöglichkeiten<br>werden mit 1 (für Ja) oder einem leeren Feld (für Nein) dargestellt. Felder, in denen Zahle<br>eingetragen werden, übernehmen die eingegebenen Zahlen.<br><b>r CSV-Datei</b><br>zur Einrichtung in Zeile 1:                                                                                                    |                                                          |                                                                                                    |  |  |  |  |  |  |  |  |
| Beispiel eines Fehlerprotokolls Wenn alle Eingaben korrekt sind, wird die Pflegestatistik als CSV-Datei in dem anfangs ausgewählten Verzeichnis abgelegt. Diese Datei leiten Sie an die verantwortliche Stelle weiter. Einige Bundesländer haben dafür ein Internetportal bereitgestellt, über das Sie die Daten hochladen können. Auch nach der erfolgreichen Erstellung der Pflegestatistik sollten Sie die Daten innerhalb (CSV-Datei noch einmal überprüfen. Falls erforderlich, können Sie notwendige Schlüssel a dem Anschreiben zur Pflegestatistik 2021 entnehmen. Ja/Nein Auswahlmöglichkeiten werden mit 1 (für Ja) oder einem leeren Feld (für Nein) dargestellt. Felder, in denen Zahle eingetragen werden, übernehmen die eingegebenen Zahlen.  r CSV-Datei zur Einrichtung in Zeile 1:                                                                                                    |                                                          |                                                                                                    |  |  |  |  |  |  |  |  |
| Wenn alle Eingaben korrekt sind, wird die Pflegestatistik als CSV-Datei in dem anfangs<br>ausgewählten Verzeichnis abgelegt. Diese Datei leiten Sie an die verantwortliche Stelle<br>weiter. Einige Bundesländer haben dafür ein Internetportal bereitgestellt, über das Sie die<br>Daten hochladen können.<br>Auch nach der erfolgreichen Erstellung der Pflegestatistik sollten Sie die Daten innerhalb<br>CSV-Datei noch einmal überprüfen. Falls erforderlich, können Sie notwendige Schlüssel a<br>dem Anschreiben zur Pflegestatistik 2021 entnehmen. Ja/Nein Auswahlmöglichkeiten<br>werden mit 1 (für Ja) oder einem leeren Feld (für Nein) dargestellt. Felder, in denen Zahle<br>eingetragen werden, übernehmen die eingegebenen Zahlen.<br>r CSV-Datei<br>zur Einrichtung in Zeile 1:                                                                                                    | Beispiel eines                                           | Fehlerprotokolls                                                                                                    |  |  |  |  |  |  |  |  |
| Wenn alle Eingaben korrekt sind, wird die Priegestatistik als CSV-Date in dem anrangs<br>ausgewählten Verzeichnis abgelegt. Diese Datei leiten Sie an die verantwortliche Stelle<br>weiter. Einige Bundesländer haben dafür ein Internetportal bereitgestellt, über das Sie die<br>Daten hochladen können. Auch nach der erfolgreichen Erstellung der Pflegestatistik sollten Sie die Daten innerhalb<br>CSV-Datei noch einmal überprüfen. Falls erforderlich, können Sie notwendige Schlüssel a<br>dem Anschreiben zur Pflegestatistik 2021 entnehmen. Ja/Nein Auswahlmöglichkeiten<br>werden mit 1 (für Ja) oder einem leeren Feld (für Nein) dargestellt. Felder, in denen Zahle<br>eingetragen werden, übernehmen die eingegebenen Zahlen. <b>r CSV-Datei</b> zur Einrichtung in Zeile 1:                                                                                                    |                                                          | when the solution distribution of the sector (in the dec OOV / Detailing data and for the                                                                                                    |  |  |  |  |  |  |  |  |
| ausgewahlten Verzeichnis abgelegt. Diese Datei leiten Sie an die Veräntwortliche Stelle weiter. Einige Bundesländer haben dafür ein Internetportal bereitgestellt, über das Sie die Daten hochladen können. Auch nach der erfolgreichen Erstellung der Pflegestatistik sollten Sie die Daten innerhalb CSV-Datei noch einmal überprüfen. Falls erforderlich, können Sie notwendige Schlüssel a dem Anschreiben zur Pflegestatistik 2021 entnehmen. Ja/Nein Auswahlmöglichkeiten werden mit 1 (für Ja) oder einem leeren Feld (für Nein) dargestellt. Felder, in denen Zahle eingetragen werden, übernehmen die eingegebenen Zahlen. <b>r CSV-Datei</b> zur Einrichtung in Zeile 1:                                                                                                    | Wenn alle Eing                                           | gaben korrekt sind, wird die Pflegestatistik als CSV-Datei in dem anfangs                                                                                                    |  |  |  |  |  |  |  |  |
| Auch nach der erfolgreichen Erstellung der Pflegestatistik sollten Sie die Daten innerhalb<br>CSV-Datei noch einmal überprüfen. Falls erforderlich, können Sie notwendige Schlüssel a<br>dem Anschreiben zur Pflegestatistik 2021 entnehmen. Ja/Nein Auswahlmöglichkeiten<br>werden mit 1 (für Ja) oder einem leeren Feld (für Nein) dargestellt. Felder, in denen Zahle<br>eingetragen werden, übernehmen die eingegebenen Zahlen.                                                                                                    | ausgewaniten                                             | Pundeeländer hehen defür ein leternethertel bereitgestellt, über das Sie die                                                                                                    |  |  |  |  |  |  |  |  |
| Auch nach der erfolgreichen Erstellung der Pflegestatistik sollten Sie die Daten innerhalb CSV-Datei noch einmal überprüfen. Falls erforderlich, können Sie notwendige Schlüssel a dem Anschreiben zur Pflegestatistik 2021 entnehmen. Ja/Nein Auswahlmöglichkeiten werden mit 1 (für Ja) oder einem leeren Feld (für Nein) dargestellt. Felder, in denen Zahle eingetragen werden, übernehmen die eingegebenen Zahlen.                                                                                                    | Daten hochlad                                            | len können                                                                                                    |  |  |  |  |  |  |  |  |
| Auch nach der erfolgreichen Erstellung der Pflegestatistik sollten Sie die Daten innerhalb o<br>CSV-Datei noch einmal überprüfen. Falls erforderlich, können Sie notwendige Schlüssel a<br>dem Anschreiben zur Pflegestatistik 2021 entnehmen. Ja/Nein Auswahlmöglichkeiten<br>werden mit 1 (für Ja) oder einem leeren Feld (für Nein) dargestellt. Felder, in denen Zahle<br>eingetragen werden, übernehmen die eingegebenen Zahlen.<br>r CSV-Datei<br>zur Einrichtung in Zeile 1:                                                                                                    | Daterritoeniae                                           |                                                                                                    |  |  |  |  |  |  |  |  |
| CSV-Datei noch einmal überprüfen. Falls erforderlich, können Sie notwendige Schlüssel a<br>dem Anschreiben zur Pflegestatistik 2021 entnehmen. Ja/Nein Auswahlmöglichkeiten<br>werden mit 1 (für Ja) oder einem leeren Feld (für Nein) dargestellt. Felder, in denen Zahle<br>eingetragen werden, übernehmen die eingegebenen Zahlen.<br>r CSV-Datei<br>zur Einrichtung in Zeile 1:                                                                                                    | Auch nach der                                            | r erfolgreichen Erstellung der Pflegestatistik sollten Sie die Daten innerhalb c                                                                                                    |  |  |  |  |  |  |  |  |
| dem Anschreiben zur Pflegestatistik 2021 entnehmen. Ja/Nein Auswahlmöglichkeiten<br>werden mit 1 (für Ja) oder einem leeren Feld (für Nein) dargestellt. Felder, in denen Zahle<br>eingetragen werden, übernehmen die eingegebenen Zahlen.<br>•r CSV-Datei<br>zur Einrichtung in Zeile 1:                                                                                                    | CSV-Datei noo                                            | ch einmal überprüfen. Falls erforderlich, können Sie notwendige Schlüssel a                                                                                                    |  |  |  |  |  |  |  |  |
| werden mit 1 (für Ja) oder einem leeren Feld (für Nein) dargestellt. Felder, in denen Zahle<br>eingetragen werden, übernehmen die eingegebenen Zahlen.<br>•r CSV-Datei<br>zur Einrichtung in Zeile 1:                                                                                                    | dem Anschreit                                            | ben zur Pflegestatistik 2021 entnehmen. Ja/Nein Auswahlmöglichkeiten                                                                                                    |  |  |  |  |  |  |  |  |
| eingetragen werden, übernehmen die eingegebenen Zahlen.<br>r CSV-Datei<br>zur Einrichtung in Zeile 1:                                                                                                    | werden mit 1 (                                           | für Ja) oder einem leeren Feld (für Nein) dargestellt. Felder, in denen Zahlen                                                                                                    |  |  |  |  |  |  |  |  |
| r CSV-Datei<br>zur Einrichtung in Zeile 1:                                                                                                    | eingetragen w                                            | erden, übernehmen die eingegebenen Zahlen.                                                                                                    |  |  |  |  |  |  |  |  |
| zur Einrichtung in Zeile 1:                                                                                                    |                                                          |                                                                                                    |  |  |  |  |  |  |  |  |
| r CSV-Datei<br>zur Einrichtung in Zeile 1:                                                                                                    |                                                          |                                                                                                    |  |  |  |  |  |  |  |  |
| zur Einrichtung in Zeile 1:                                                                                                    |                                                          |                                                                                                    |  |  |  |  |  |  |  |  |
| zur Einrichtung in Zeile 1:                                                                                                    | er CSV-Datei                                             |                                                                                                    |  |  |  |  |  |  |  |  |
| zur Einrichtung in Zeile 1:                                                                                                    |                                                          |                                                                                                    |  |  |  |  |  |  |  |  |
|                                                                                                    | n zur Einrichtun                                         | ıg in Zeile 1:                                                                                                    |  |  |  |  |  |  |  |  |
|                                                                                                    |                                                          |                                                                                                    |  |  |  |  |  |  |  |  |
|                                                                                                    |                                                          |                                                                                                    |  |  |  |  |  |  |  |  |
|                                                                                                    |                                                          |                                                                                                    |  |  |  |  |  |  |  |  |
|                                                                                                    |                                                          |                                                                                                    |  |  |  |  |  |  |  |  |
|                                                                                                    |                                                          |                                                                                                    |  |  |  |  |  |  |  |  |
|                                                                                                    |                                                          |                                                                                                    |  |  |  |  |  |  |  |  |
|                                                                                                    |                                                          |                                                                                                    |  |  |  |  |  |  |  |  |
|                                                                                                    |                                                          |                                                                                                    |  |  |  |  |  |  |  |  |

- Spalte A: Art des Trägers (im Beispiel 7 = Privater Träger) •
- Spalte B: Art des Pflegeheims (im Beispiel 1 = Pflegeheim für ältere Menschen)
- Spalte C-F: Angebotene Leistungen nach SGB XI •
- Spalte G: Für Pflegeheime mit angeschlossenem ambulanten Hilfsdienst mit Leistungen nach SGB XI
- Spalte H: Für Pflegeheime mit angeschlossenem ambulanten Hilfsdienst mit sonstigen ambulanten Hilfeleistungen
- Spalten I bis K: Pflegeheim in Anbindung an weitere Einrichtungen
- Spalte L: Pflegeheim mit Medizinischer Versorgung nach SGB V durch im Heim
- beschäftigte/-n Ärztin/Arzt Spalten M bis Z: Zahl der verfügbaren Plätze Spalten AA bis BB: Vergütungen 1980 1978 1981 1985 1973 1985 1973 1984 1984 1984 1986 1949 1946 1949 1946 1949 1943 1943 1943 1944 1935 1943 1959 1955

Ansicht der Einrichtung in der CSV-Datei

Angaben zu den Mitarbeitern:

PF5321321\_2019 (+

- Spalte A: Sagt aus, dass dies ein Mitarbeiter ist Spalte B: Gibt das Geschlecht eines Mitarbeiters an
- Spalte C: Gibt das Geburtsdatum eines Mitarbeiters an
- Spalte D: Gibt das Beschäftigungsverhältnis eines Mitarbeiters an Spalte E: Gibt den Beschäftigungsanteil SGB XI eines Mitarbeiters an
- Spalte F: Gibt den überwiegenden Tätigkeitsbereich für den ambulanten Dienst nach SGB XI ٠ eines Mitarbeiters an
- Spalte G: Gibt den Berufsabschluss (bei Auszubildenden und Umschülern den angestrebten Abschluss) eines Mitarbeiters an
- Spalte H: Gibt, wenn notwendig, das Ausbildungsjahr eines Mitarbeiters an
- Spalte I: Gibt, wenn notwendig, an ob sich der Mitarbeiter in einer Umschulung befindet

|                 |                |                 |                                        |                      |   |             |                                | PF5321321     |                          |                                         |                    |                 |                 |           |                                      |                                    |        |
|-----------------|----------------|-----------------|----------------------------------------|----------------------|---|-------------|--------------------------------|---------------|--------------------------|-----------------------------------------|--------------------|-----------------|-----------------|-----------|--------------------------------------|------------------------------------|--------|
|                 | Start          | Enlogen         |                                        |                      |   |             |                                |               |                          |                                         |                    |                 |                 |           |                                      |                                    |        |
| Erros<br>Sviste | X<br>I⊇ -<br>∛ | Calbri<br>F K U | 11 ∨<br>+   ± +   <u>∆</u><br>Schitter | <pre>A* A*   =</pre> |   | • 8<br>10 - | Standard<br>\$2 - % 000<br>ZaN | ∨<br>≶ &<br>5 | Eedingte<br>Formatierung | Als Tabela<br>r formatiener<br>Formetre | Zelienfor<br>Tagen | natvadagen<br>V | Enfog<br>Losche | m - Σ<br> | Sortieren un<br>Filtern *<br>Bearbei | d Sachen und<br>Aaswählen *<br>ten |        |
| A1              |                |                 | V & 7                                  |                      |   |             |                                |               |                          |                                         |                    |                 |                 |           |                                      |                                    |        |
| .4              | A              | в               | C                                      | D                    | E | F           | G                              | н             | 1.1                      | 1.1                                     |                    | к               | L I             | м         | N                                    | 0                                  | P D    |
| 1               | 7              |                 | 1 1                                    | 1                    |   | 1           | 1 :                            | 1             | 1                        | 1                                       | 1                  | 1               | 1               | 10        | 10                                   | 10                                 | 20     |
| 2               | 6              |                 | 2 1980                                 | 1                    |   | 3           | 1 .                            | 1             |                          |                                         |                    |                 |                 |           |                                      |                                    |        |
| 3               | 6              |                 | 2 1978                                 | 1                    |   | 3           |                                | 4             |                          |                                         |                    |                 |                 |           |                                      |                                    |        |
| 4               |                |                 | 2 1981                                 | 1                    |   | 3           | 4                              | 5             |                          |                                         |                    |                 |                 |           |                                      |                                    |        |
|                 |                |                 | 1 1973                                 | 2                    | - | 1           |                                |               |                          |                                         |                    |                 |                 |           |                                      |                                    |        |
| 7               | 6              |                 | 1 1985                                 | 2                    |   | 2           | 7                              |               |                          |                                         |                    |                 |                 |           |                                      |                                    |        |
| 8               | 6              |                 | 1 1973                                 | 2                    |   | 3           | 8                              | 3             |                          |                                         |                    |                 |                 |           |                                      |                                    |        |
| 2               | 6              |                 | 1 1954                                 | 1                    |   | 3           | 9                              |               |                          |                                         |                    |                 |                 |           |                                      |                                    |        |
| 10              | 7              |                 | 1 1986                                 | 6                    |   | 3           |                                |               |                          |                                         |                    |                 |                 |           |                                      |                                    |        |
| 11              | 7              |                 | 2 1929                                 | 3                    |   | 2           |                                |               |                          |                                         |                    |                 |                 |           |                                      |                                    |        |
| 12              | 7              |                 | 2 1946                                 | 3                    |   | 3           |                                |               |                          |                                         |                    |                 |                 |           |                                      |                                    |        |
| 3               |                |                 | 1 1940                                 | 2                    |   | 3           |                                |               |                          |                                         |                    |                 |                 |           |                                      |                                    |        |
|                 |                |                 | 2 1945                                 |                      |   |             |                                |               |                          |                                         |                    |                 |                 |           |                                      |                                    |        |
| 6               | 7              |                 | 1 1954                                 | 4                    |   | 3           |                                |               |                          |                                         |                    |                 |                 |           |                                      |                                    |        |
| 17              | 7              |                 | 1 1933                                 | 2                    |   | 3           |                                |               |                          |                                         |                    |                 |                 |           |                                      |                                    |        |
| ٥               | 7              |                 | 2 1943                                 | 2                    |   | 3           |                                |               |                          |                                         |                    |                 |                 |           |                                      |                                    |        |
| 19              | 7              |                 | 1 1934                                 | 2                    |   | 3           |                                |               |                          |                                         |                    |                 |                 |           |                                      |                                    |        |
| 80              | 7              |                 | 1 1959                                 | 2                    |   | 3           |                                |               |                          |                                         |                    |                 |                 |           |                                      |                                    |        |
| 21              | 7              |                 | 2 1935                                 | 3                    |   | 3           |                                |               |                          |                                         |                    |                 |                 |           |                                      |                                    |        |
| 22              | 7              |                 | 1 1937                                 | 3                    |   | 3           |                                |               |                          |                                         |                    |                 |                 |           |                                      |                                    |        |
| 18              | - 7            |                 | 1 1951                                 | 4                    |   | 3           |                                |               |                          |                                         |                    |                 |                 |           |                                      |                                    |        |
| 16              |                |                 | . 1939                                 |                      |   |             |                                |               |                          |                                         |                    |                 |                 |           |                                      |                                    |        |
| 16              |                |                 |                                        |                      |   |             |                                |               |                          |                                         |                    |                 |                 |           |                                      |                                    |        |
| 27              |                |                 |                                        |                      |   |             |                                |               |                          |                                         |                    |                 |                 |           |                                      |                                    |        |
| 85              |                |                 |                                        |                      |   |             |                                |               |                          |                                         |                    |                 |                 |           |                                      |                                    |        |
| 9               |                |                 |                                        |                      |   |             |                                |               |                          |                                         |                    |                 |                 |           |                                      |                                    |        |
| 90              |                |                 |                                        |                      |   |             |                                |               |                          |                                         |                    |                 |                 |           |                                      |                                    |        |
| 81              |                |                 |                                        |                      |   |             |                                |               |                          |                                         |                    |                 |                 |           |                                      |                                    |        |
| 2               |                |                 |                                        |                      |   |             |                                |               |                          |                                         |                    |                 |                 |           |                                      |                                    |        |
|                 | 2              | PF\$321321      | 2019 🛞                                 |                      |   |             |                                |               |                          |                                         |                    |                 |                 |           |                                      |                                    |        |
|                 |                |                 |                                        |                      |   |             |                                |               |                          |                                         |                    |                 |                 | B         | UB 10                                | -                                  | + 100% |

Ansicht der Mitarbeiter in der CSV-Datei

Angaben zu den Klienten:

- •
- ٠
- •
- ٠
- •
- Spalte A: Gibt an, dass dies ein Klient ist Spalte B: Gibt das Geschlecht eines Klienten an Spalte C: Gibt das Geburtsjahr eines Klienten an Spalte D: Gibt den Pflegeegrad eines Klienten an Spalte E: Art der Pflegeleistung Spalte F: Gibt die ehemalige Postleitzahl eines Klienten an, der sich in vollstationärer Dauerpflege befindet •

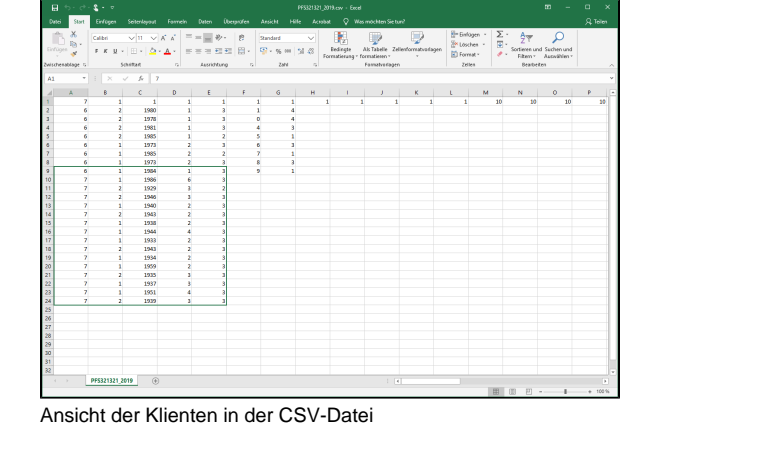